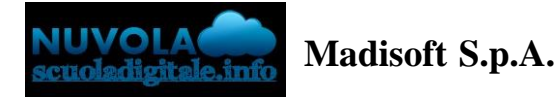

## VISIONE RAPPRESENTANTE DI CLASSE IN AREA TUTORE

Il rappresentante di classe entrando nella propria area tutore nella sezione "Pagamenti", avrà la possibilità nella sezione "Pagamenti della classe" di visualizzare i singoli avvisi di pagamento della classe.

| A Nuvola                                                    |                        | /                 |      |                |
|-------------------------------------------------------------|------------------------|-------------------|------|----------------|
| © ↓ ↓ ↓ ↓ ↓                                                 | Pagamenti              | 1                 |      | ✓ Pago in Rete |
| A Home                                                      | I miei pagamenti Pagam | enti della classe |      |                |
| 🝸 Voti                                                      | Tassa 0                |                   |      |                |
| Assenze                                                     | Tassa 1                |                   |      |                |
| Note                                                        | Alunno nº 0 - rata 0   | (DA PAGARE)       | 100€ | *              |
| Argomenti di lezione                                        | Alunno nº 1 - rata 1   | (DA PAGARE)       | 101€ | Ł              |
| Calendario                                                  | Alunno nº 2 - rata 2   | (DA PAGARE)       | 102€ | *              |
| Eventi e documenti                                          | Alunno nº 3 - rata 3   | (DA PAGARE)       | 103€ | *              |
| <ul> <li>Materiale per docente</li> <li>Colloqui</li> </ul> | Alunno nº 4 - rata 4   | (DA PAGARE)       | 104€ | *              |
| Documenti scrutinio                                         | Alunno nº 5 - rata 5   | (DA PAGARE)       | 105€ | Ł              |
| Bacheche                                                    | Alunno nº 6 - rata 6   | (DA PAGARE)       | 106€ | *              |
| Questionari     Modulistica                                 | Alunno nº 7 - rata 7   | (DA PAGARE)       | 107€ | Ł              |
| Pagamenti                                                   | Alunno nº 8 - rata 8   | (DA PAGARE)       | 108€ | *              |
| Fascicolo                                                   | Alunno nº 9 - rata 9   | (DA PAGARE)       | 109€ | Ŧ              |

## PAGAMENTO CUMULATIVO DEGLI AVVISI DA PAGO IN RETE

Il rappresentante di classe potrà accedere al servizio Pago in Rete cliccando in alto a destra su <u>ACCEDI</u> ed inserendo le proprie credenziali SPID

| Cos'è Pago In Rete   Ministero d∈ × + |                |               |                  |           |                         |            | ~        |   |
|---------------------------------------|----------------|---------------|------------------|-----------|-------------------------|------------|----------|---|
| ← → C ⓐ istruzione.it/pagoinrete/     |                |               |                  |           |                         |            | 6        | ☆ |
| Ministero dell'Istruzion              | e e del Merito |               |                  |           |                         |            | ACCEDI 🕣 |   |
| 🎓 PAGC                                | O IN RETE      |               |                  |           |                         |            |          |   |
|                                       | COS'È          | COME ACCEDERE | COME REGISTRARSI | COME FARE | PRESTATORI DEL SERVIZIO | ASSISTENZA |          |   |

Una volta effettuato l'accesso potrà:

- 1) Visualizzare i pagamenti
- 2) Selezionare gli alunni da abbinare al pagamento
- 3) Cliccare sul pulsante Effettua il pagamento

|                   | O IN RETE                 |                          |                          |                 |              |              |                              |                                                             |  |
|-------------------|---------------------------|--------------------------|--------------------------|-----------------|--------------|--------------|------------------------------|-------------------------------------------------------------|--|
| Home Versa        | amenti volontari 🚺 Visua  | lizza pagamenti          | Gestione conse           | ensi Richied    | i assistenza | Area         | riservata   Esci             |                                                             |  |
| Dal<br>01/09/2021 | AI<br>31/08/2023          | Stato<br>Da pagare<br>Ce | Co<br>Co<br>rca<br>Cance | dice avviso     | Ħ            | Causale paga | mento                        |                                                             |  |
| Elenco pagamenti  | Dal 01/09/2021 Al 31/08/2 | 023 Stato Da pagar       | e ALUNNO d               | RATA ¢ SCADENZA | beneficiario | STATO \$     | Pagino 1<br>IMPORTO • AZIONI | $\sim \sim \sim$                                            |  |
|                   |                           | 2021/22                  | (Construction)           | 1 05/05/202     | 22           | Da<br>pagare | 17,00 Q                      |                                                             |  |
|                   |                           | 2021/22                  | -                        | 1 05/05/202     | 12           | Da<br>pagare | 17,00 🔍 📘                    | $\bigcirc$ $\bigcirc$ $\bigcirc$                            |  |
| 2 0               | and the second second     | 2021/22                  | 100                      | 1 05/05/202     | 2            | Da<br>pagare | 17,00 Q                      |                                                             |  |
|                   |                           | 2021/22                  | 100                      | 1 05/05/202     | 12           | Da<br>pagare | 17,00 Q                      |                                                             |  |
|                   | and the second second     | 2021/22                  | -                        | 1 05/05/202     | 2            | Da<br>pagare | 17,00 🔍 🗋                    | $\left  \bigcirc \right  \bigcirc \left  \bigcirc \right  $ |  |
|                   | incide and                | 2021/22                  | 100                      | 1 05/05/202     | 2            | Da<br>pagare | 17,00 Q 🗋                    |                                                             |  |
| 0                 | second ISS                | 2021/22                  | Sec.                     | 1 05/05/202     | 2            | Da<br>pagare | 17,00 Q                      |                                                             |  |
|                   |                           | 2021/22                  | -                        | 1 05/05/202     | 22           | Da<br>pagare | 17,00 Q 🗋                    | $\bigcirc \bigcirc \bigcirc \bigcirc$                       |  |
| 0                 |                           | 2021/22                  | MALUA                    | 1 05/05/202     | 22           | Da<br>pagare | 17,00 Q 🗎                    |                                                             |  |
|                   |                           | Chiudi                   | Effettua il pa           | gamento 3       |              |              |                              |                                                             |  |

Una volta generato l'avviso potrà decidere se procedere con il pagamento direttamente da Pago in rete o scaricare l'avviso di pagamento cumulativo

| COMOL ATTISO                  | CAUSALE          | ALUNNO       | SCADENZA   | BENEFICIARIO          | IMPORTO (€) | FLAG OPPOSIZIONE (*) | AZIONI |
|-------------------------------|------------------|--------------|------------|-----------------------|-------------|----------------------|--------|
| A80011260264221108181008UZV3U | Pagamento Test 1 | ALUNNO TEST  | 08/11/2022 | Agenzia delle entrate | 10,00       |                      | Û      |
| A80011260264221108181224EFKTH | Pagamento Test 2 | ALUNNO2 TEST | 08/11/2022 | Agenzia delle entrate | 5,00        | 0                    | Û      |
|                               |                  |              |            |                       |             |                      |        |

Per ogni avviso pagato, anche in un'unica soluzione da parte del rappresentante di classe, il sistema genera un attestato di pagamento singolo per ogni genitore, utile ai fini fiscali, che sarà sempre disponibile nell'area riservata di Pago In Rete di ogni genitore.